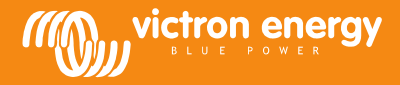

# **Remote VEConfigure**

### Ändra programinställningarna för VEConfigure via VGR-systemet

Nödvändig utrustning:

- 1. Ett installerat och påslaget VE-Bus system
- 2. Victron Global Remote 2 eller Victron Ethernet Remote installerat, anslutet och inställt i enlighet med VE-Bus systemet. Den lägsta VGR/VER versionen är v2.14. Version 2.16 krävs för VE-Bus-system med programvara 2xx, 3xx eller 4xx
- 3. Med en laptop/ dator ansluten till internet bör användaren ha ett konto på <u>VRM Portal</u> och ha administratörsrättigheter för att kunna ändra inställningar.
- 4. VEConfigure3 måste vara installerat på datorn. Om det inte redan är installerat kan det laddas <u>från vår webbplats</u>. Vänligen kontrollera på hemsidan om du använder den senaste versionen.

Tänk på att detta dokument endast beskriver hur VGR-system fungerar. Vänligen gå till

http://www.victronenergy.com/live/ccgx:ccgx\_ve\_power\_setup för att läsa om Remote VEConfigure med Color Control GX.

## Rutin för att ändra VEConfigure inställningarna på distans

- 1. Logga in på ditt VRM konto på<u>https://vrm.victronenergy.com/</u>, och välj den sida som du vill arbeta på.
- 2. Om du har använt fjärruppkoppling till VEConfigure tidigare kan du hoppa över steg 3 och 4 och fortsätta med steg 5.
- 3. Om du använder fjärruppkoppling till VEConfigure via VRM-portalen för första gången måste du se till att ha aktiverat en VEConfigure widget.

För att aktivera widgeten

- a. Välj fliken "Settings" från huvudmenyn (a)
- b. Välj alternativet "Advanced tab setup" (b)
- c. Dra Remote VEConfigure från inaktiverad till active (c)
- OBS: Fälten visas på fliken "Advanced" i samma ordning som de visas i förteckningen "active".
- d. Tryck på "save all settings".

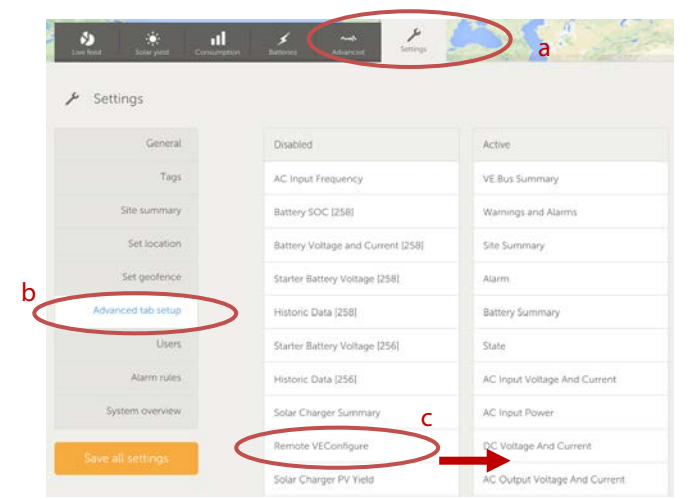

4. Välj fliken "Advanced"

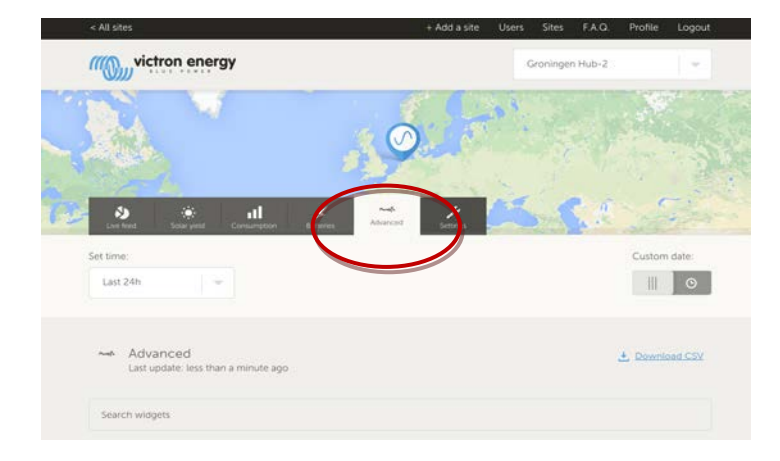

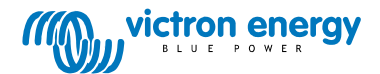

Flera widgets med information beträffande systemet kommer att visas.

Skriv namnet på en widget i sökfältet och sökfältet kommer automatiskt att visa alla widgets som innehåller de tecken som du skrivit. Remote VEConfigure hittar du antingen genom att skrolla ned eller genom att skriva 'VEConfigure' i sökfältet.

| Warnings and Alarn                     | ns                            |                   |                   |                   |                                     |                          |                             |
|----------------------------------------|-------------------------------|-------------------|-------------------|-------------------|-------------------------------------|--------------------------|-----------------------------|
| Temperature<br>Low Battery<br>Overload |                               |                   |                   |                   |                                     |                          |                             |
| 31-08-14 31-<br>15:00 1                | -08-14 31-08-14<br>8:00 21:00 | 01-09-14<br>00:00 | 01-09-14<br>03:00 | 01-09-14<br>06:00 | 01-09-14<br>09:00                   | 01-09-14<br>12:00        | 01-09-14<br>15:00           |
|                                        |                               |                   | _                 |                   |                                     |                          |                             |
| BMS Status                             | F                             | lemote VE         | Configure         |                   | VE.Bus S<br>System Pase             | sthru                    | ý                           |
| State<br>Running                       | Ν                             | lo configurat     | tion files fou    | nd                | AC Input<br>229.7 VAC<br>220.4 VAC  | 0.9 A<br>4.3 A           | 81 VA<br>748 VA             |
| Balancing<br>Inactive                  |                               |                   |                   |                   | AC Outpu                            | -1.5 A                   | -281 VA                     |
| Min cell voltage<br>3.22 V             |                               |                   |                   |                   | 229.7 VAC<br>220.4 VAC<br>223.8 VAC | 0.8 A<br>7.6 A<br>-2.6 A | 73 VA<br>1326 VA<br>-498 VA |

- 5. Skicka ett SMS meddelande till GSM numret på den installerade VGR:n med innehållet 'veconf read'.
- 6. VGR kommer att svara med "veconf in progress" vilket indikerar att det börjat läsa in inställningarna från VE.Bus.
- 7. När det är klart kommer svaret "reading .vsc for dev 1 succeeded".
- 8. Widgeten Remote VEConfigure kommer att visa konfiguration fil, vsc-filen enligt vad som visas i skärmdumpen nedan.

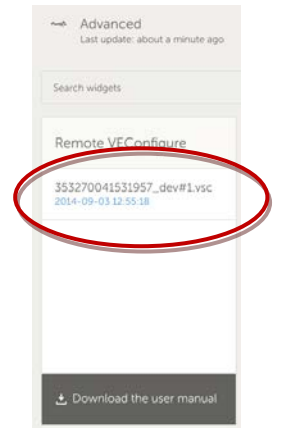

9. Genom att klicka på denna fil kommer du att få alternativet att antingen ladda ner eller byta ut konfigurationsfilen.

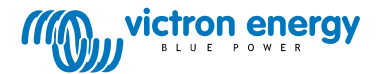

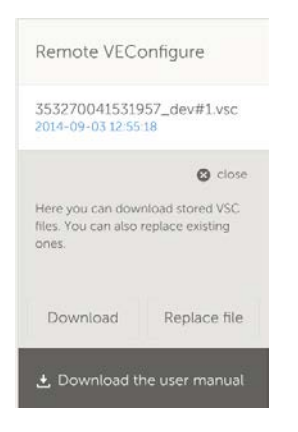

- 10. Tryck på download för att ladda ned de aktuella inställningarna och spara dem på din dator.
- 11. Dubbelklicka på filen för att öppna den i VEConfigure och göra dina ändringar.
- 12. I VEConfigure programmet sparar du filen på din dator.
- 13. Gå tillbaka till webbplatsen och tryck på "Choose File" knappen.
- 14. Ett fönster öppnas och frågar dig var du har sparat VEConfigure inställningsfil.
- 15. Välj filen och tryck på "Upload" knappen.
- 16. Nu har webbplatsen laddat hem den nya .vsc filen till VRM-webbplatsen.
- 17. Du kommer att få bekräftelse att filen framgångsrikt har bytts ut.

| The page at https://vrm.victronenergy.com says:               | ×                                                                                                    |
|---------------------------------------------------------------|----------------------------------------------------------------------------------------------------|
| The file 353270041531957_dev#1.vsc was successfully replaced. |                                                                                                    |
| ОК                                                            |                                                                                                    |
|                                                               | The page at https://vrm.victronenergy.com says:<br>The file 353270041531957_dev#1.vsc was successfully<br>replaced. |

- 18. Nästa steg är att använda GSM-telefonen igen och instruera VGR att uppdatera inställningarna genom att skicka ytterligare ett SMSmeddelande - "veconf write 1".
- 19. VGR svarar först "veconf in progress" (veconf pågår)
- 20. Sedan kommer "writing .vsc for dev 1 succeeded" (att skriva .vsc för enhet 1 lyckades)

Klart! Nu har VE.Bus systemet uppdaterats med den ny inställningskoden.

#### Anmärkningar:

- Fördröjning kan orsakas av GSM-nätverket som skickar filen via GPRS
- Om du har ett system med flera enheter som fungerar i parallell- eller trefas, kommer antalet enheter, som är installerade i systemet att anges, om du skickar "veconf devnum". Du kommer att se ".vsc file "- på VRM-webbplatsen för varje enhet i systemet. Skicka "veconf

write 2" för att uppdatera en fil för en speciell enhet, till exempel enhet nr. 2.

• Remote VEConfigure via VGR-systemet stödjer inte läsning/skrivning av "assistenter" och inte heller ändringar av inställningar gällande uppfyllelse av nätföreskrifter. Denna funktion fungerar för närvarande endast när du använder en Color Control GX.

## Vanliga frågor (FAQ)

Fråga 1: Följande fel uppstod när vsc-filen skulle hämtas till din dator: "FEL: Filen känns inte igen som vsc (filen innehåller inte vsc).

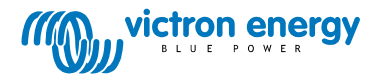

| De pagina op https://vrm.victronenergy.com meldt het volgende: ×                                                                                            |
|----------------------------------------------------------------------------------------------------|
| File is not recognized as .vsc vsd end not within file. Please retry sending veconf read. In some networks it might take several retries before succeeding. |
| ок                                                                                                    |
|                                                                                                    |

Det här felet inträffar med en del GSM-nätverk på grund av fel i FTP-kommunikationen, vilket leder till att sluttecken saknas i vsc-filerna. För att lösa det här problemet ska du skicka det lästa Sms:et några gånger tills du kan hämta alla filer. Se också till att VGR använder den senaste programversionen v2.14.

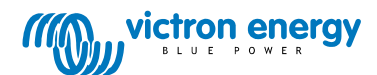